بہ نام خمر(

## روش نصب نرم افزار (KEIL 8.11.NRG)

نکته:قبل از نصب نرم افزار سیستم خود را از NETWORK قطع کنید و پس از نصب نرم افزار به آدرس C:\Windows\System32 رفته و فایل های Keildevice.exe و Keildevice.exe را از بین ببرید از طریق منوی و در آخر REGISTER BASE را باز کرده و کلید های مربوط به این دو فایل را از بین ببرید از طریق منوی RUN وارد msconfig را غیر فعال کنید.

1- فایل CRACKرا نصب کنید:

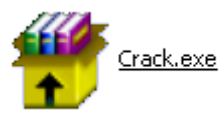

2-فايل SETUP زير را براي نصب از داخل CD اجرا كنيد:

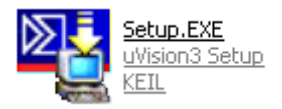

3پوشه ي I51.dll را در مسير :\C51\BIN کپي کنيد(OWERWRITE):

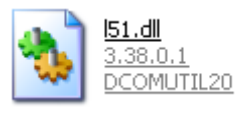

4- فایل KEYGEN.exe را اجرا کنید:

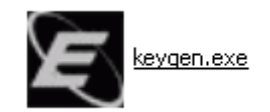

-در قسمت TARGET حالت C51 را انتخاب کنید.(1)

-در سمت پایین نرم افزار حالت Prof. Developers Kit را انتخاب کنید. (2)

-كد CID را وارد كنيد.(3) ( براي وارد كردن كد:نرم افزار اصلي را اجرا كرده و در نوار بالاي صفحه توسط FILE و گزينه ي FILE و گزينه ي LICENSE MANAGEMENT وارد شده و كد را كپي كرده و در قسمت خواسته شده در KEYGEN وارد كنيد.)

-سپس بر روي GENERATE کليك کرده و کد LIC0 را کپي کنيد.(4)

-وارد نرم افزار اصلي شده و كدرا در NEW LICENSE ID CODE وارد كرده و سپس بر روي ADD LIC كليك كنيد.(5)

| 🗲 Keil Generic Keygen - EDGE 🛛 🛛 🛛                                          |
|-----------------------------------------------------------------------------|
| Keil Embedded Workbench                                                     |
| Keygen<br>License Details<br>CID:<br>2<br>Prof. Developers Kit/RealView MDK |
| Generate Exit COPY CODE                                                     |

| License Manag<br>Single-User Lice<br>Customer Inf<br>Name:<br>Company:<br>Email: | ement<br>ense Floatin<br>formation<br>ALI MOOSA<br>SUN<br>@ | g License   Floating Lic | cense Administrator | COPY     |              | CODE AND P<br>computer ID<br>D: CGWTK<br>Get LIC v | ASTE IN H<br>JIJ6S<br>ria Internet. | EYGEN    |
|----------------------------------------------------------------------------------|-------------------------------------------------------------|--------------------------|---------------------|----------|--------------|----------------------------------------------------|-------------------------------------|----------|
| Product License ID Code (LIC) St                                                 |                                                             |                          |                     | upport   | pport Period |                                                    |                                     |          |
| PKST Pfor. Developers Kit Dumzu-VSERH-6PSIB-Eu 180-NKSMU-XUSDU Expires: Aug 2013 |                                                             |                          |                     |          |              |                                                    |                                     |          |
| KEYGEN THEN E                                                                    | CODE FRO                                                    | M LIC IN KEYGEN A        | ND PASTE IT HEF     | RE. THEN |              | ON ADD LIC                                         |                                     | nstall   |
|                                                                                  |                                                             |                          |                     |          |              |                                                    |                                     |          |
| LIL Added Sucessfully                                                            |                                                             |                          |                     |          |              |                                                    |                                     |          |
|                                                                                  |                                                             |                          |                     |          |              |                                                    |                                     | Help     |
|                                                                                  | ×4                                                          | *                        | KI را ببندید.       | EYGEN    | )ا_ و ا      | CENSE N                                            | IANAG                               | EMENT -{ |

\* جوان المترونيك\*

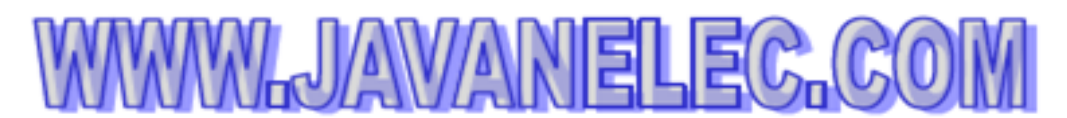

TEL: 66728460 & 66712719 FAX: 66711319

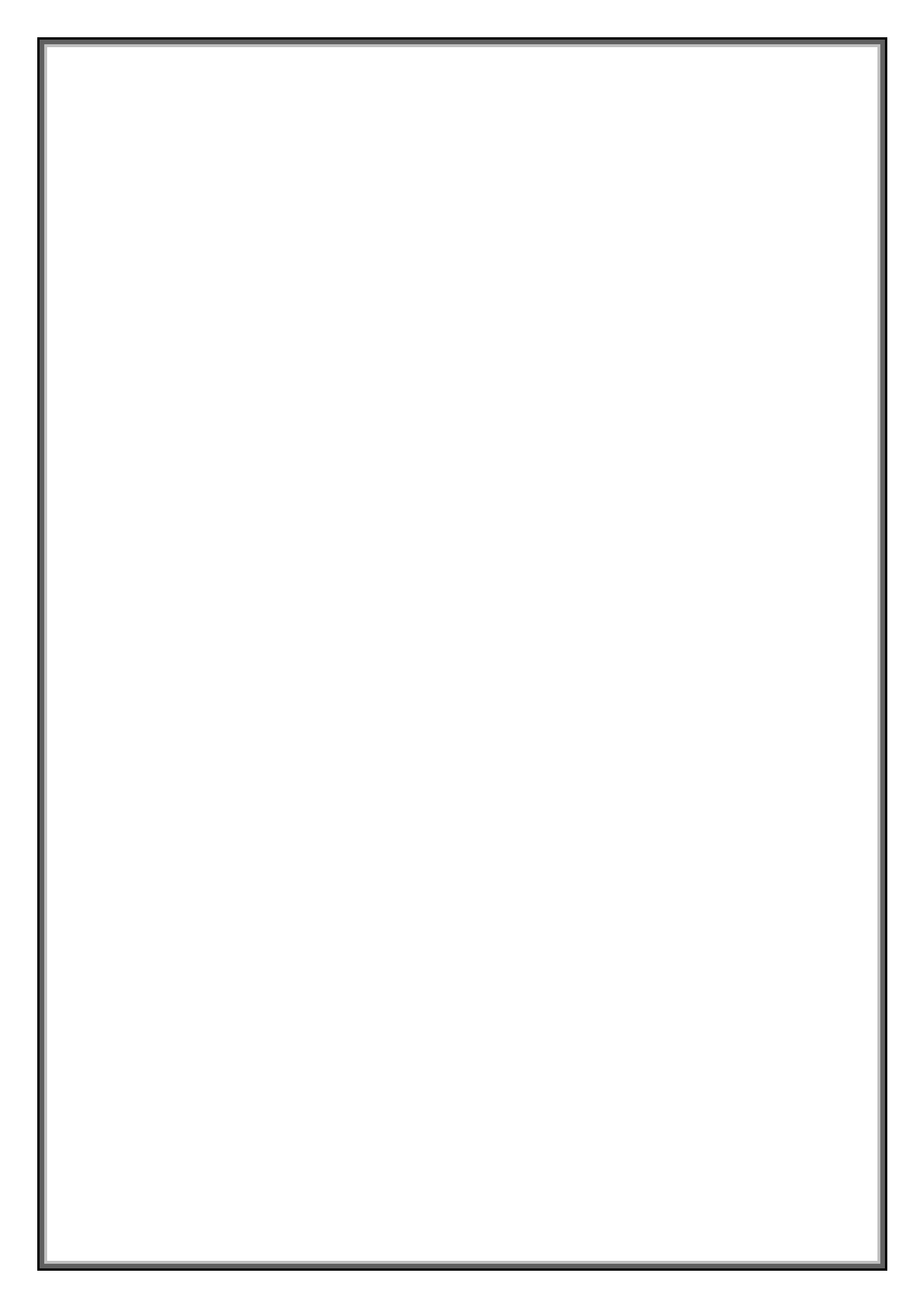